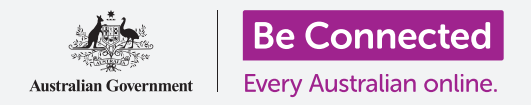

#### 設定您的新 iPhone,包括時間和日期,以及手機發出的聲音。

您的 iPhone 有很多不同的設定,您可以按照您喜歡的使用方式來更改。這份指南會介紹如何設定首選語言、時間和日期,以及如何控制 iPhone 鈴聲的音量和聲音。

#### 您需要什麼

開始前請確定手機已充滿電,而且螢幕是顯示著**主畫面**。手機的操作系統軟件也應該是最更 新的。

#### 首要步驟

大部分 iPhone 的系統設定是在設定應用程式中找到。

- 1. 在**主畫面**螢幕上尋找並點按設定應用程式圖標。
- 2. 設定應用程式開啟後,向下滾動尋找並點按一般。

### 設定首選語言

在澳洲購買的手機都是以**英語(澳洲)**為預設語言。但如果您的手機是二手手機,或您想使用另一種語言,都可自行更改。

- 在一般設定的螢幕上向下滾動,尋找語言與地區,然後點按。
- 在語言與地區螢幕上, iPhone 語言旁邊應該顯示 著英語(澳洲)。這份指南將會指示您如何把英語 (美國)改為澳式英語,即 iPhone 會將 colour 以澳 式英語拼寫出來。

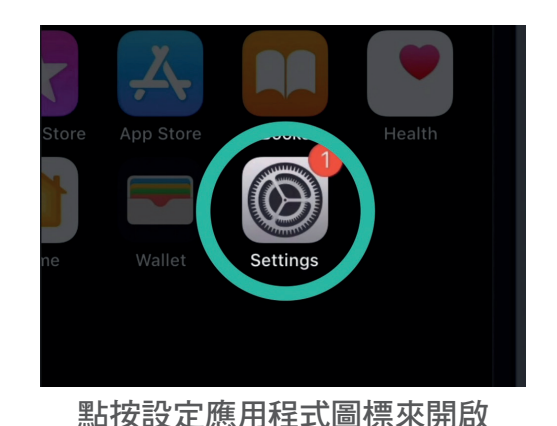

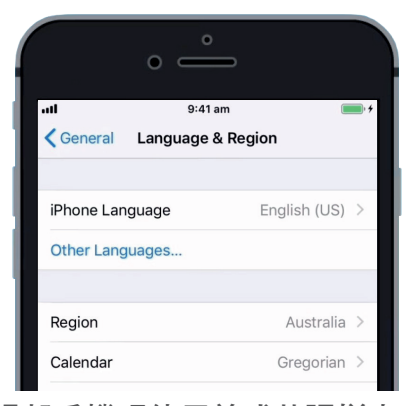

這部手機現使用美式英語拼寫<sup>,</sup> 我們需要更改語言

- 點按 iPhone 語言查看語言列表。從列表中尋找英語 (澳洲)並點按。
- 現請點按完成, iPhone 會再問您來確定您的選擇。
   點按改為英語(澳洲),然後再點按繼續來設定新語
   訂。設定需時數秒。
- 5. iPhone 會再返回語言和區域螢幕。您應該在接近螢幕 的頂部看到 iPhone 語言旁邊已改為您新選的語言。
- 您亦可以更改地區、日曆類型和溫度,只需點按該選 項便可。

#### 設定日期和時間

要設定 iPhone 的日期和時間,請先點按螢幕左上角的一般,返回一般設定選項的主屏。

- **1.** 在一般螢幕上點按日期與時間。
- iPhone 螢幕上會顯示日期與時間,而您亦會看到自動 設定選項。如果旁邊的開關呈綠色,即您的手機會自 動調整夏令時間,旅遊時會按照時區轉換時間。
- 如果想自己設定時間和日期,您需要關閉自動設定。
   只需點按開關,由綠色變為白色,即代表設定已關閉。
- 然後點按時區下方的藍色文字。點按時會出現顯示日 期和時間的滾輪。
- 5. 使用滾輪選擇並設定目前的日期和時間。
- 要更改時區,請點按藍色日期和時間文字上方的灰色 城市名稱。

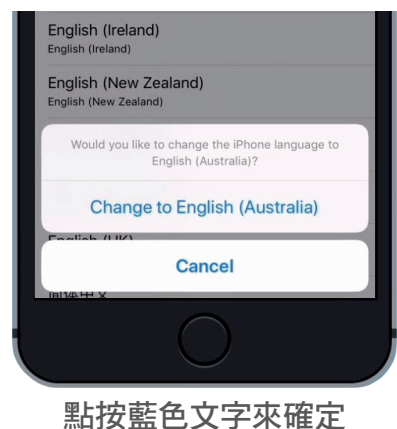

您要更改為英語(澳洲)

|             | o           |            |
|-------------|-------------|------------|
| ati         | 9:41 am     | +          |
| General     | Date & Time |            |
|             |             |            |
| 24-Hour Tin | ne          | $\bigcirc$ |
| 24 Hour Hit |             | 0          |
| ·           |             |            |
| Set Automat | tically     |            |
| Time Zone   |             | Sydney     |
|             |             | oyanoy     |

當開關呈綠色時,iPhone 會自動設定時間和日期

- 現在使用鍵盤輸入城市或市鎮名稱。當您想要的名稱在搜索欄內出現時,點按該名稱便可設定該位置的時區、時間和日期。您現在已成功在 iPhone 上設定時間、日期和時區。
- 手機能夠自動調整日期和時間是一個非常有用的功能,既然您已學會 如何手動調整日期和時間,最好還是開啟這個自動功能。點按自動設 定旁邊的開關,綠色是代表功能已被開啟。

當您準備好繼續時,請點按螢幕左上角的一般來返回一般設定頁面。

#### 更改 iPhone 聲音設定

要更改 iPhone 聲音,請先點按螢幕左上角的設定,返回主設定選項單中。現在可以繼續了。

- 首先在設定選項單中向下滾動尋找並點按聲音與觸覺
   回饋。
- 要更改 iPhone 響鈴的音量,請輕掃鈴聲和提示聲下 方的滑桿。
- 用手指向左滑動白色按鈕使音量收細,向右滑動使音量增加。這樣做亦會更改提示的音量。
- 手機側面的按鈕一般是用來調節播放音樂和視頻的音量。但您亦可以使用側面的按鈕來調節鈴聲和提示的 音量。請點按使用按鈕更改旁邊的白色開關,轉為綠 色是代表已開啟設定。

| 0                       | °               |                      |
|-------------------------|-----------------|----------------------|
| all                     | 9:41 am         | <b>•</b> +           |
| VIBRATE                 |                 |                      |
| Vibrate on Ring         |                 |                      |
| Vibrate on Silent       |                 |                      |
| RINGER AND ALERTS       |                 |                      |
|                         |                 |                      |
| Change with Butto       | ns              | $\bigcirc$           |
| The volume of the ringe | er and alerts w | vill not be affected |

向左滑動白色按鈕使音量收細<sup>,</sup> 向右滑動使音量增加

最好還是把**使用按鈕更改**關閉,這樣您便不會不小心地關掉了鈴聲而錯過來電。開關呈白色即代表已 關閉設定。

#### 更改鈴聲

當有人打電話給您時,手機會播放一段音樂,這是稱為鈴聲。您可以隨時更改使用自己喜愛或容易辨認的鈴聲。

- 1. 在聲音與觸覺回饋螢幕上向下滾動,尋找並點按鈴聲。
- 您會看到一個鈴聲列表。點一下鈴聲,即可聆聽播放效果,點取您所喜歡的鈴聲,然後點按螢幕左上角的 返回便代表已選取。iPhone 將返回到聲音與觸覺回饋 螢幕。
- 您亦可以更改接收訊息時所播出的聲音。在聲音與觸 覺回饋中找訊息聲,然後點按。
- 按照更改手機鈴聲的方法,點一下鈴聲,聆聽播放效果,點取您所喜歡的鈴聲。您只需點按螢幕左上角的 返回便代表已選取。

| Central Back               | Ringtone  |
|----------------------------|-----------|
| Opening<br>Apex            | (Default) |
| Apex                       |           |
| Baaaan                     |           |
| <ul> <li>Beacon</li> </ul> |           |
| Bulletin                   |           |
| By The Se                  | easide    |
| Chimes                     |           |

#### 關閉按鍵聲

聲音與觸覺回饋選項能讓您調整 iPhone 內置的其他聲音。您可能會覺得 有些聲音很有用,但有些則令人厭煩。

例如您可能想把按鍵聲關掉,在使用鍵盤輸入時手機不會發出聲音。

所有設定選項旁邊都有開關,點按便能開啟或關掉聲音。開關呈白色是代表設定已關閉。

花一點時間來看看聲音與觸覺回饋設定,選擇並調整最適合您的設定。